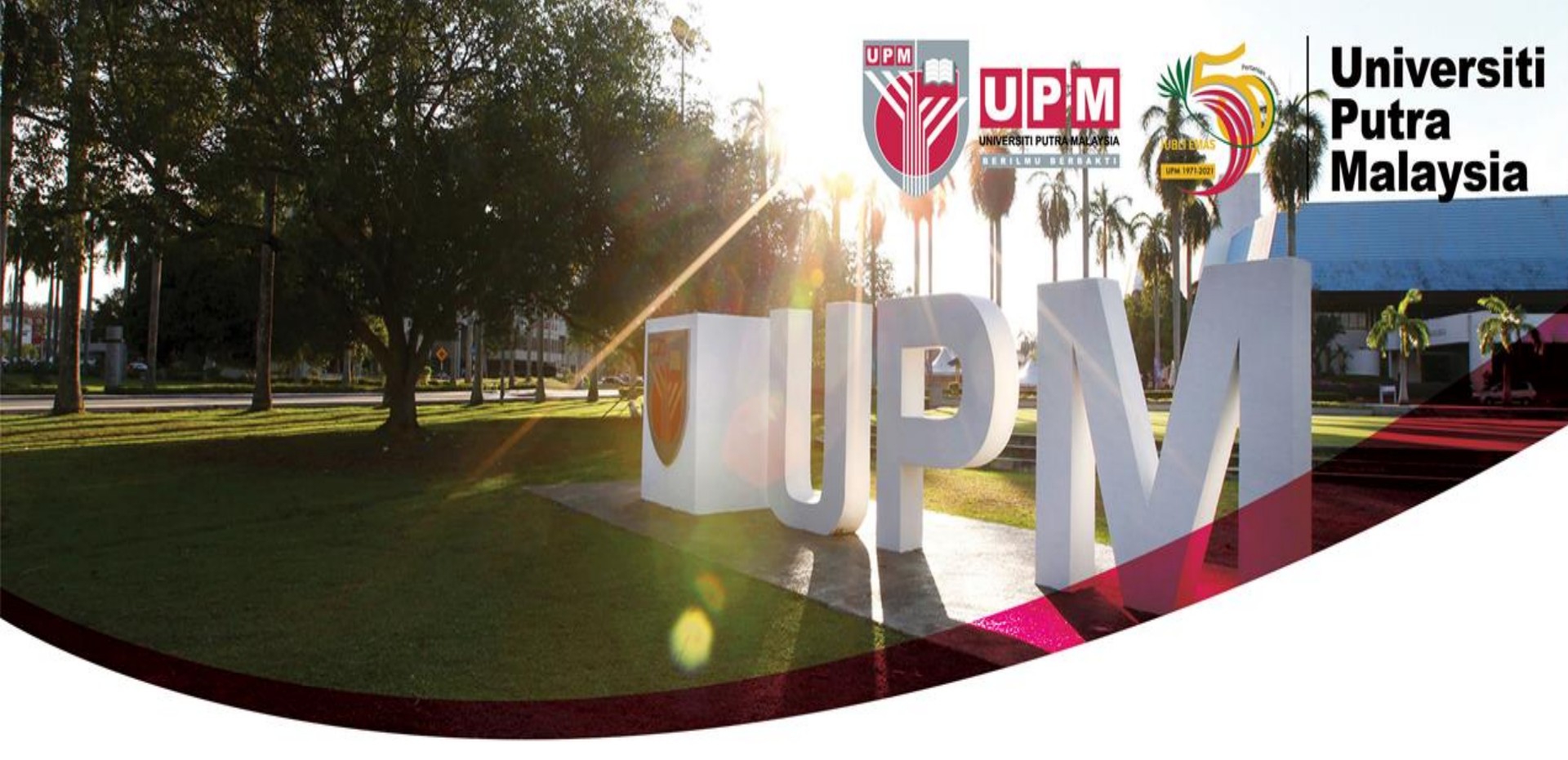

## Guide To Search Patents Via Intellectual Property Office of Singapore (IPOS)

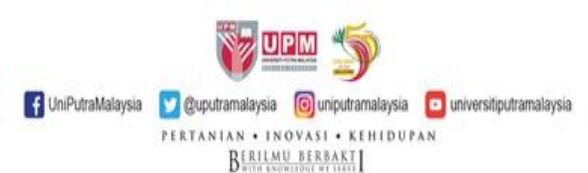

## **HOW TO SEARCH - IPOS**

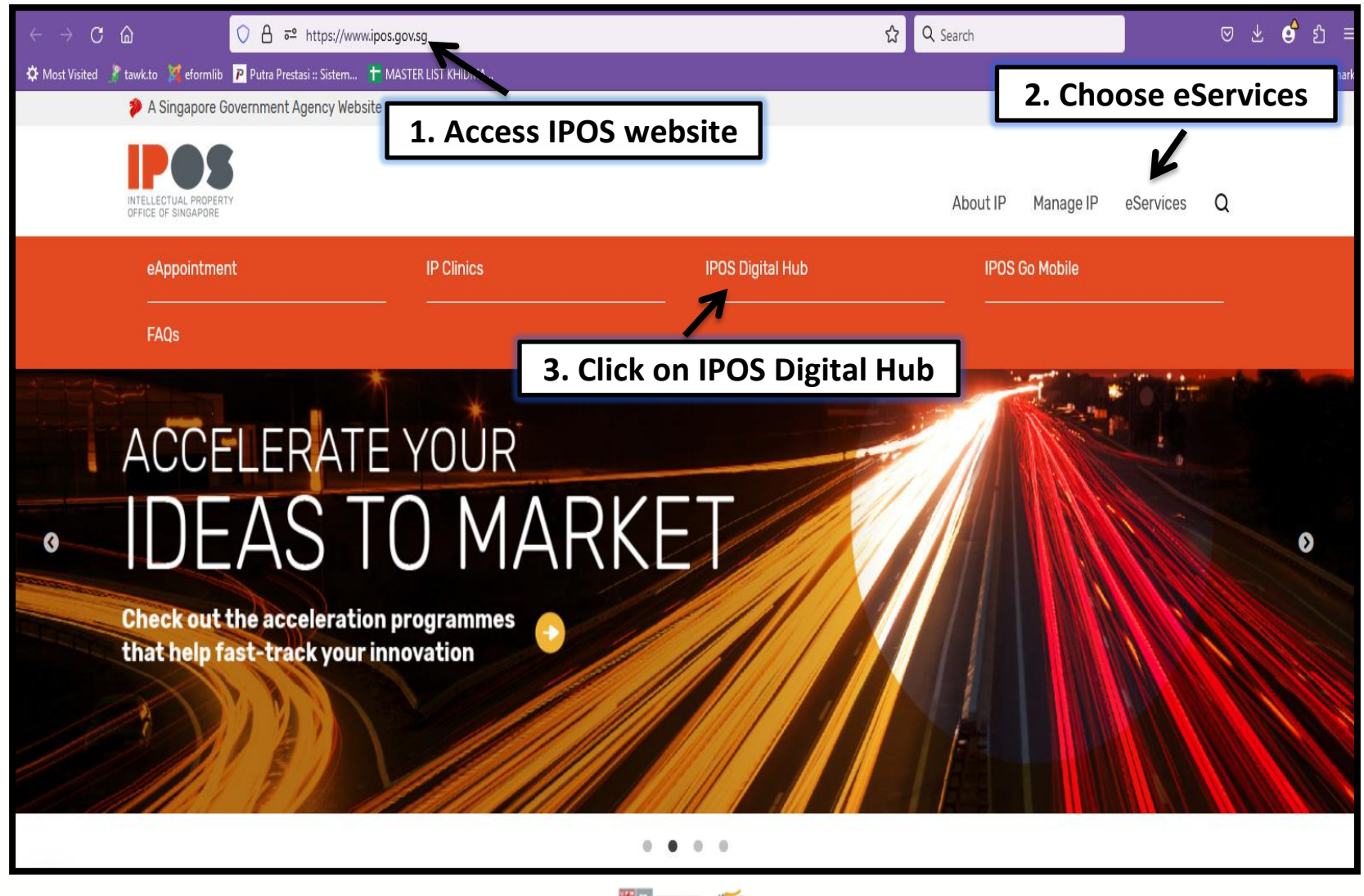

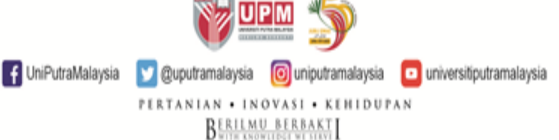

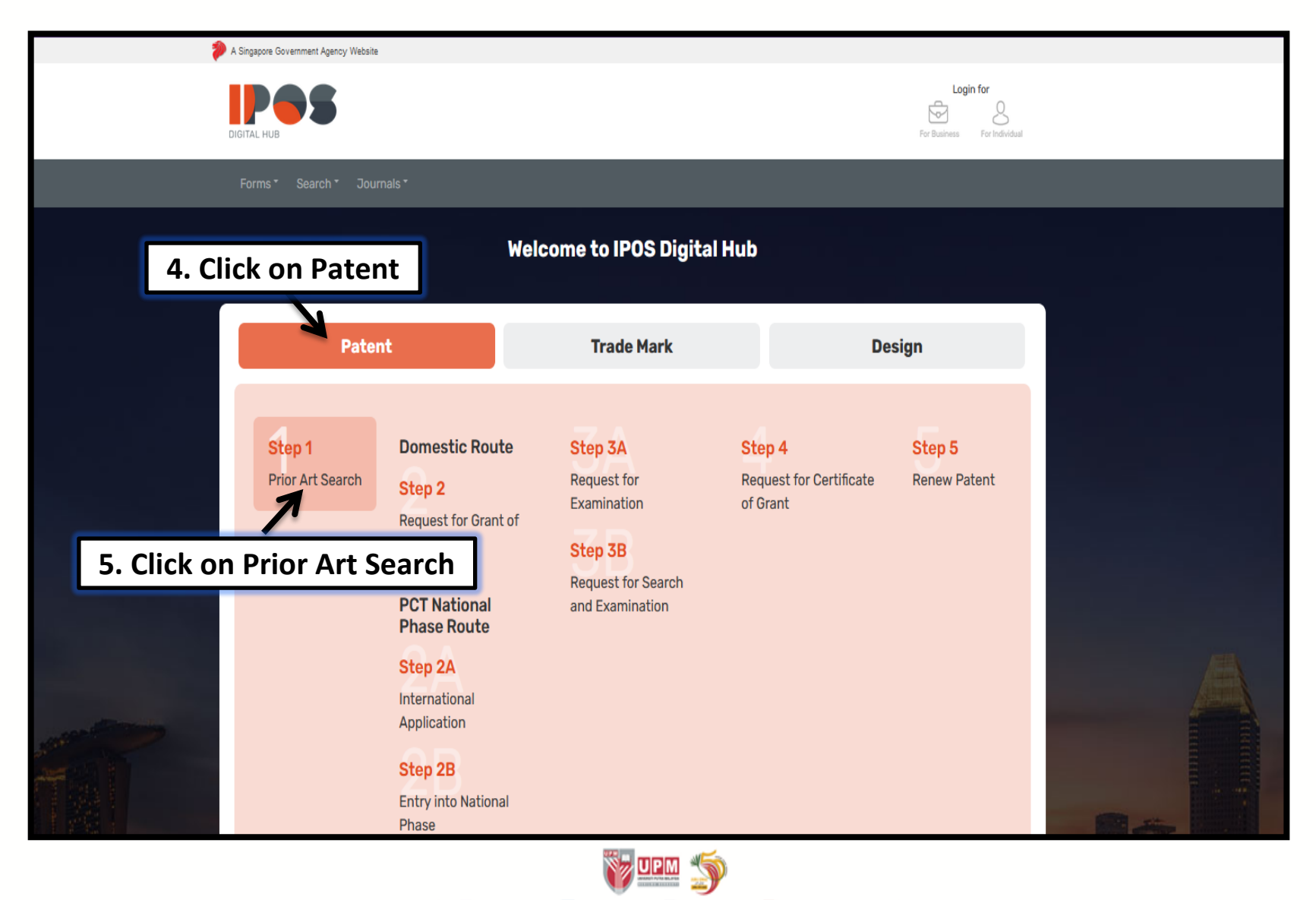

f UniPutraMalaysia 💟 @uputramalaysia 👩 uniputramalaysia 🖸 universitiputramalaysia

PERTANIAN • INOVASI • KEHIDUPAN BERILMU BERBAKT

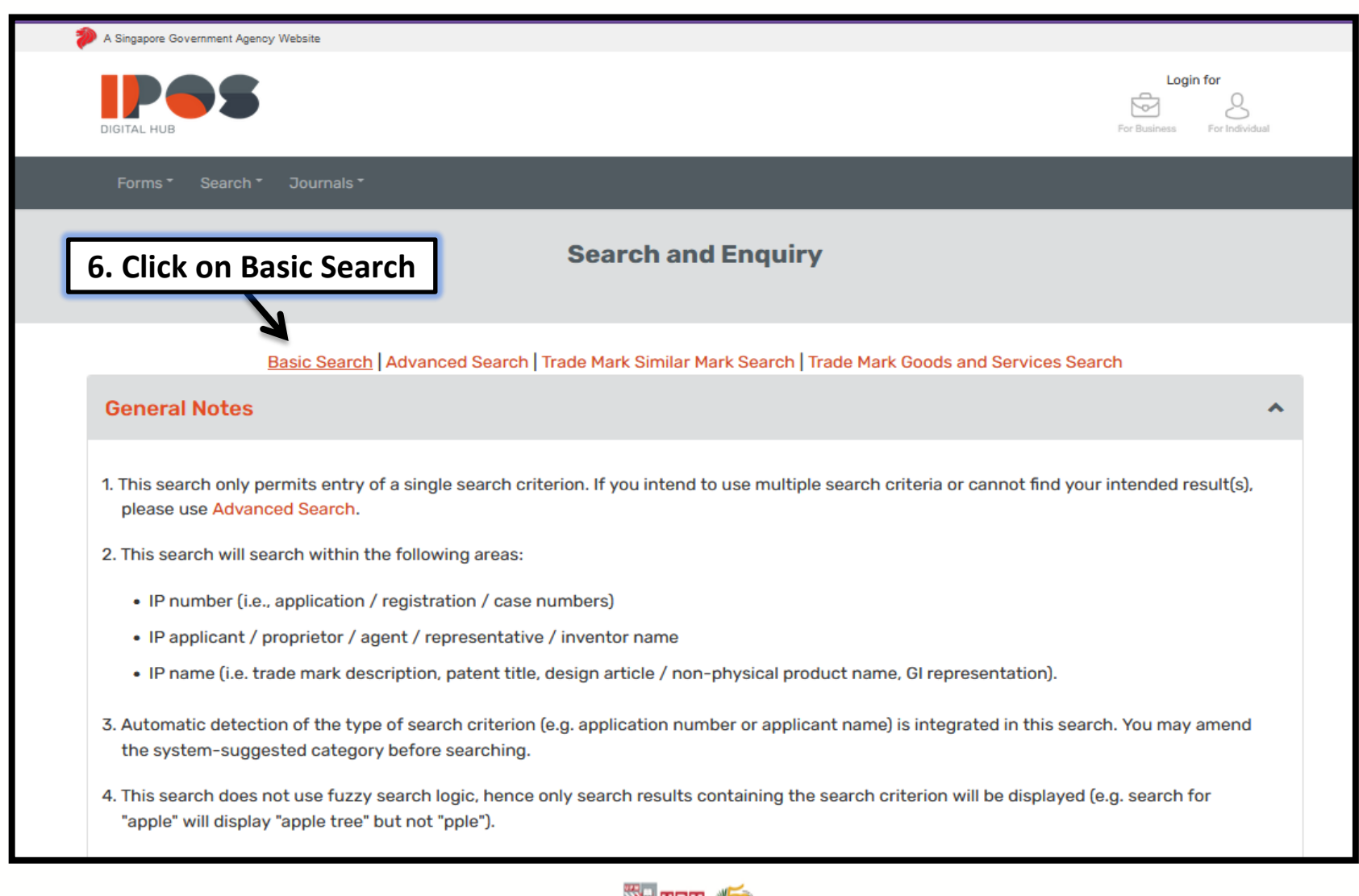

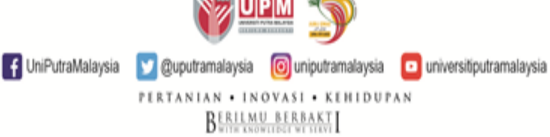

| Basic Search          | 7. Type Any Ke<br>Example: Soy             | eyword<br>/bean ^                                        |
|-----------------------|--------------------------------------------|----------------------------------------------------------|
| Search Criteria       | soybean                                    | Please Select ~                                          |
| Select the most relev | unt field for factor sourch results        | Please Select  All IP Numbers                            |
| Select the most relev |                                            | Trade Mark Application No.                               |
|                       |                                            | Patent Application No. Reset Search                      |
|                       |                                            | Design Application No.                                   |
|                       |                                            | Geographical Indication No.                              |
|                       |                                            | Trade Mark International Application No.                 |
| Search Results        |                                            | Trade Mark International Registration No.                |
|                       |                                            | Design International Registration No.                    |
|                       |                                            | PCT No.                                                  |
| Filter (IP Type)      |                                            | Case No.                                                 |
|                       |                                            | All Entity Names And All IP Names                        |
| S/N IP Ty             | pe Application No Image Application Status | All Entity Names                                         |
|                       |                                            | Applicant / Proprietor / Registrant Name                 |
|                       |                                            | Patent Inventor Name 8. Select Patent Title of Invention |
|                       |                                            | All IP Names                                             |
|                       |                                            | Trade Mark Description                                   |
|                       |                                            | Patent Title of Invention                                |
| ntellectual Pro       | operty Office of Singapor                  | e Design Article / Non-Physical Product Name             |

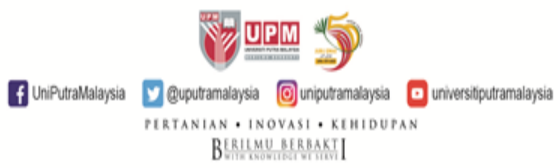

| Sea | rch   | Res                 | ults          |                |       |                                                                                                    |                                                                       |                       |             |                   |                                       |                                                   |             | ^ |
|-----|-------|---------------------|---------------|----------------|-------|----------------------------------------------------------------------------------------------------|-----------------------------------------------------------------------|-----------------------|-------------|-------------------|---------------------------------------|---------------------------------------------------|-------------|---|
|     | Filte | er (IP 1<br>w 25    | īype)<br>v en | tries          |       |                                                                                                    |                                                                       |                       |             |                   | Track                                 | Selected IP Ex                                    | port        |   |
|     |       | S/N                 | IP Type       | Application No | Image | Title of<br>Invention                                                                                       | International<br>Patent<br>Classification<br>No.                      | Application<br>Status | Filing Date | Lodgement<br>Date | Applicant / Proprietor<br>Name        | Agent /<br>Representative Name                    | Case<br>No. |   |
| 9   | . Cl  | <sup>1</sup><br>ick | Patent        | Applicat       | ion   | SOYBEAN-<br>DERIVED<br>COMPOSITION<br>AND METHOD<br>FOR                                                     | A23L 11/00;<br>A23J 1/14;<br>A23J 3/16                                | Abandoned             | 05/02/2018  | 09/09/2019        | POKKA SAPPORO FOOD<br>& BEVERAGE LTD. | YUSARN AUDREY LLC                                 | -           |   |
|     |       | 2                   | Patent        | 11201905982R   | -     | METHODS<br>FOR<br>PRODUCING<br>SOYDEAN<br>BEVERAGE<br>AND<br>FERMENTED<br>PRODUCT OF<br>SOYDEAN<br>BEVERAGE | A23L 11/00;<br>A23C 11/10                                             | Abandoned             | 22/01/2018  | 27/06/2019        | POKKA SAPPORO FOOD<br>& BEVERAGE LTD. | YUSARN AUDREY LLC                                 | -           |   |
|     |       | 3                   | Patent        | 102016045720   | -     | SOYBEAN<br>SEED<br>EXTRACT,<br>METHOD FOR<br>PRODUCING<br>THE SAME<br>AND USES<br>THEREOF                   | Aó1K 3ó/48;<br>A23L 5/20;<br>Aó1P 17/02;<br>Aó1P 35/00;<br>Aó1P 25/28 | Patent In Force       | 06/06/2016  | 06/06/2016        | CHARSIRE<br>BIOTECHNOLOGY<br>CORP.    | PYPRUS PTE LTD;<br>MARKS & CLERK<br>SINGAPORE LLP | -           |   |
|     |       | 4                   | Patent        | 11201402253V   | -     | SOYBEAN<br>MILK<br>PREPARATION<br>METHOD OF<br>SOYBEAN<br>MILK<br>PREPARATION<br>EQUIPMENT                  | A23C 11/00;<br>A23L 11/00;<br>A47J 31/36                              | Patent In Force       | 23/11/2012  | 12/05/2014        | JOYOUNG COMPANY<br>LIMITED            | RAVINDRAN<br>ASSOCIATES LLP;<br>Amica Law LLC     | -           |   |

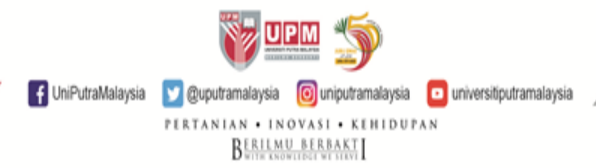

| A Singapore Government Agency Website              |                                                           |  |
|----------------------------------------------------|-----------------------------------------------------------|--|
| DIGITAL HUB                                        | Login for<br>For Business For Individual                  |  |
| Forms * Search * Journals *                        |                                                           |  |
|                                                    | Details of Patent                                         |  |
|                                                    | Print Patents Open Dossier                                |  |
| Application Details                                | ^                                                         |  |
| Application No.                                    | 11201908282W                                              |  |
| Application Status                                 | Abandoned                                                 |  |
| Filing Date                                        | 05/02/2018                                                |  |
| Lodgement Date                                     | 09/09/2019                                                |  |
| PCT Application No.                                | PCT/JP2018/003789                                         |  |
| Entry Date                                         | 09/09/2019                                                |  |
| Title of Invention                                 | SOYBEAN-DERIVED COMPOSITION AND METHOD FOR PRODUCING SAME |  |
| International Patent Classification                | A23L 11/00<br>A23J 1/14<br>A23J 3/16                      |  |
| PCT Publication No.                                | W0/2018/189986                                            |  |
| Date of Publication of Entry into Nationa<br>Phase | al                                                        |  |

UniPutraMalaysia UniPutraMalaysia UniPutraMalaysia UniPutraMalaysia Uniputramalaysia Uniputramalaysia PERTANIAN • INOVASI • KEHIDUPAN BERLENU BERBAKKI

| ocume | ents                                  |                |
|-------|---------------------------------------|----------------|
| S/N   | Document Type                         | Lodgement Date |
| 1     | Description (with claims)             | 09/09/2019     |
| 2     | Abstract 10. Click on Abstract        | 09/09/2019     |
| 3     | brawing(s) to get the Patent Document | 09/09/2019     |
| 4     | Abstract                              | 09/09/2019     |
| 5     | Drawing(s)                            | 09/09/2019     |
| 6     | Description (with claims)             | 09/09/2019     |

## Intellectual Property Office of Singapore

| About IPOS | About IP             | Manage IP                     | eServices  | Connect with Us 🕤 👘 💟 🔠                              |
|------------|----------------------|-------------------------------|------------|------------------------------------------------------|
| Who We Are | Trade Marks          | Administer IP                 | Contact Us | Get The Source Download on the App Store Google Play |
| Resources  | Patents              | Monetise IP                   | FAQs 톏     |                                                      |
| News       | Copyright            | Resolve IP Disputes           |            |                                                      |
| Events     | Designs              | Develop Capabilities          |            |                                                      |
| Insights   | Plant Variety Rights | Singapore IP<br>Strateov 2030 |            |                                                      |

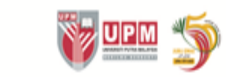

F UniPutraMalaysia 💟 @uputramalaysia 👩 uniputramalaysia 🧧 universitiputramalaysia

PERTANIAN • INOVASI • KEHIDUPAN

BERILMU BERBAKT

## **RESULT DISPLAYED**

|                                      | (12) 特許協力条約(<br>(19) 世界知的所有權機関<br>国際事務局<br>(43) 国際公園日<br>2018年10月18日(18.10.2018)                                                                                                    | DIPC                                                                                         | 公開された国際出願<br>(III) IIIIIIIIIIIIIIIIIIIIIIIIIIIIIIIII                                                         |  |  |
|--------------------------------------|----------------------------------------------------------------------------------------------------|----------------------------------------------------------------------------------------------|----------------------------------------------------------------------------------------------------|--|--|
| (51)                                 | 国際特許分類:<br>A23L 11/00 (2016.01) A23J 3/16 (2006.0<br>A23J 1/14 (2006.01)                                                                                                    | 1)                                                                                           | SM, ST, SV, SY, TH, TJ, TM, TN, TR, TT, TZ, UA, UG, US, UZ, VC, VN, ZA, ZM, ZW.                              |  |  |
| (21)<br>(22)<br>(25)<br>(26)<br>(30) | 国際出願番号: PCT/JP2018/0<br>国際出願日: 2018年2月5日(05.02<br>国際出願の言語:<br>国際公開の言語:<br>優先権データ:<br>特疑 2017年4月11日(11.04.201)                                                                                                    | 03789<br>2018)<br>日本語<br>日本語<br>1) JP                                                        | (6) 前上面(50.50.50, 20, 20, 20, 20, 20, 20, 20, 20, 20, 2                                                      |  |  |
| (71)                                 | □ 皿 (1) (1) (1) (1) (1) (1) (1) (1) (1) (1)                                                                                                    | 入保<br>)[JIP/ 添<br>四丁 _                                                                       | す公開書頭:<br>国際調査報告(条約第21条(3))                                                                                  |  |  |
| (72)                                 | ■ 日本 30% GTSUCHIMOTO Noril<br>〒1508522 東京都渋谷区恵比寿四丁目2<br>1 号 サッポロホールディングス株式<br>内Tokyo (IP). 山下晋司(YAMASHITA SI<br>〒1508522 東京都渋谷区恵比寿四丁目2 (<br>号サッポロビール株式会社内Tokyo (IP).                                                                                                    | hiko);<br>10番<br>:会社<br>iinji);<br>)番1                                                       |                                                                                                    |  |  |
| (74)                                 | 代理人:長谷川 芳樹,外(HASEGAWAY<br>et al.); 〒1000005 東京都千代田区丸の<br>丁目1番1号丸の内 MY PLA<br>(明治安田生命ビル) 9階 創英国<br>計法律事務所 Tokyo (JP).                                                                                                    | oshiki<br>内二<br>ZA<br>際特                                                                     |                                                                                                    |  |  |
| (81)                                 | 指定国(表示のない限り、全ての種類の国)<br>圏が可能): AE, AG, AL, AM, AO, AT, AI<br>BA, BB, BG, BH, BN, BR, BY, BY, BZ, CZ<br>CL, CN, CO, CR, CU, CZ, DE, DJ, DK, DM<br>DZ, EC, EE, EG, ES, FI, GB, GD, GE, GH, GP<br>HN, HR, HU, ID, IL, IN, IR, IS, JO, KE, KC<br>KN, KP, KR, KW, KZ, LA, LC, LK, LR, LS, I<br>MA, MD, ME, MG, MK, MN, MW, MX, MN<br>NA, NG, NI, NO, NZ, OM, PA, PE, PG, PH, F<br>QA, RO, RS, RU, RW, SA, SC, SD, SE, SG, S | 内保<br>J, AZ,<br>L, CH,<br>I, DO,<br>J, GT,<br>J, KH,<br>U, LY,<br>J, MZ,<br>L, PT,<br>K, SL, |                                                                                                    |  |  |
| 6<br>(54)                            | Title: SOYBEAN-DERIVED COMPOSITION                                                                                                    | AND MET                                                                                      | HOD FOR PRODUCING SAME                                                                                       |  |  |
| (54)<br>(57)<br>(57)<br>extr<br>and  | 発明の名称: 大豆由来組成物及びその製造<br>Abstract: The present invention relates to a sx<br>act with a chloroform/methanol mixed solvent a<br>does not substantially contain B-conglycinin.                                                                                                    | 也方法<br>ybean-deriv<br>t a content o                                                          | ed composition which contains a lipid in the form of a f 40% by mass or more in terms of a dry matter conter |  |  |
| Z (57)                               | 要約:本発明は、クロロホルム/メタノ                                                                                                    | ール混合剤                                                                                        | (媒抽出物としての脂質含量が乾物あたり40)<br>は、 ホーホーの脂質含量が乾物あたり40)                                                              |  |  |

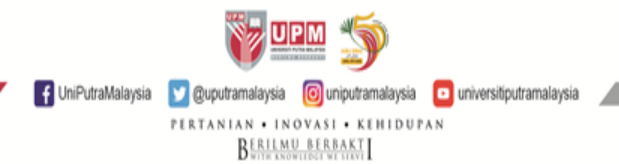

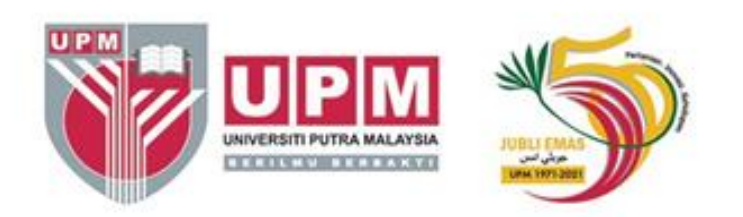

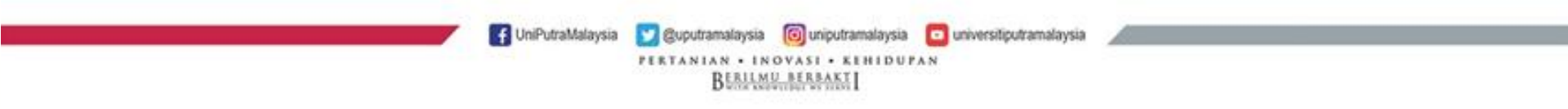